## **Using Notes**

## **Creating and Using Notes**

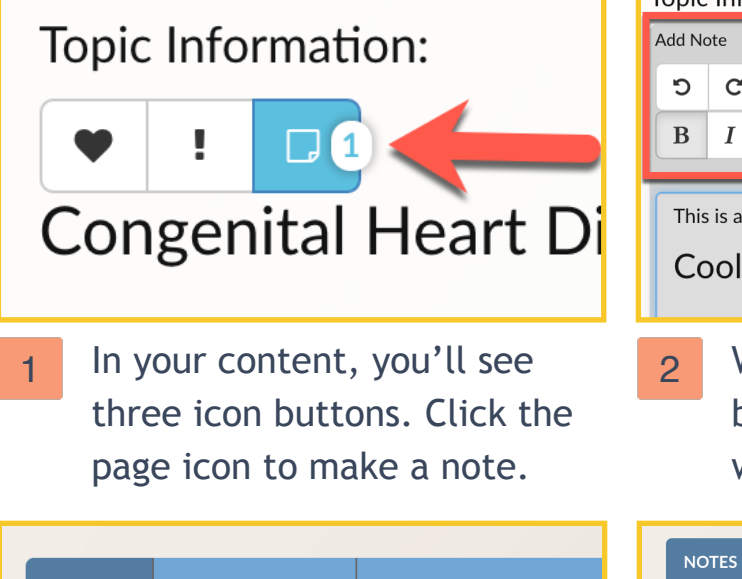

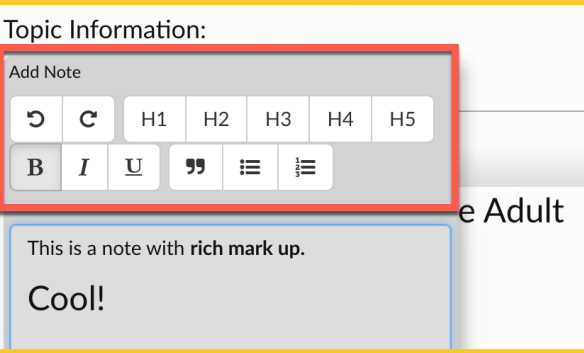

Write your note in the pop up box. Add rich styling as you wish. Click save.

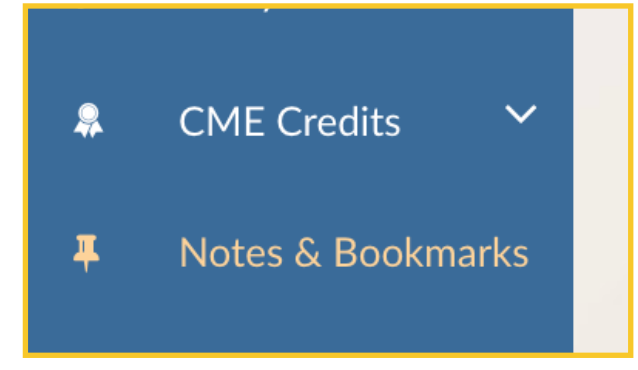

3 All notes can be found on the Notes & Bookmarks page on the Notes tab.

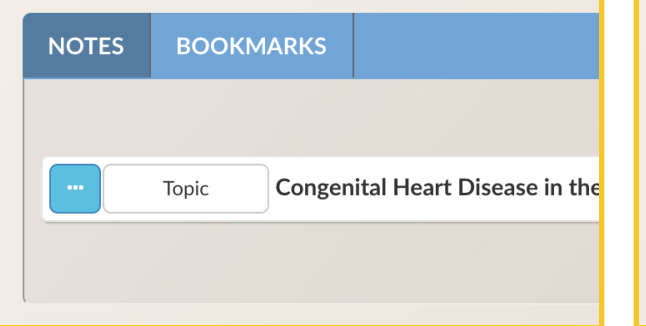

4 The Notes tab will list your notes. You can filter and search your notes.

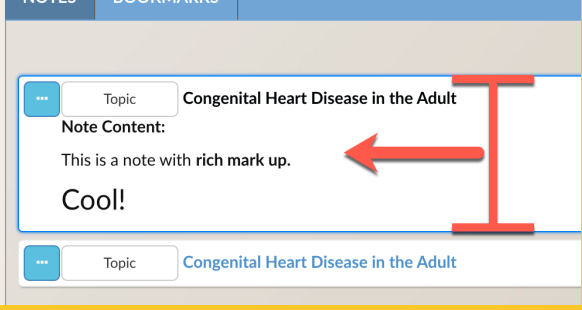

5 Click your note to open the full content of your note.

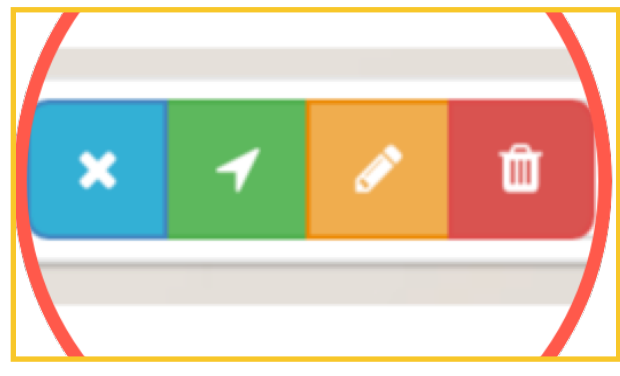

6 You can jump to the location of the noted content, edit & delete your note.